## PER I GENITORI COME PRENOTARE UN COLLOQUIO CON I DOCENTI.

Il genitore dopo aver fatto accesso a Google con le credenziali istituzionali del/la proprio/a figlio/a (..... @istitutoagostinelli.edu.it), accederà al registro elettronico e entrerà nella sezione DIDATTICA.

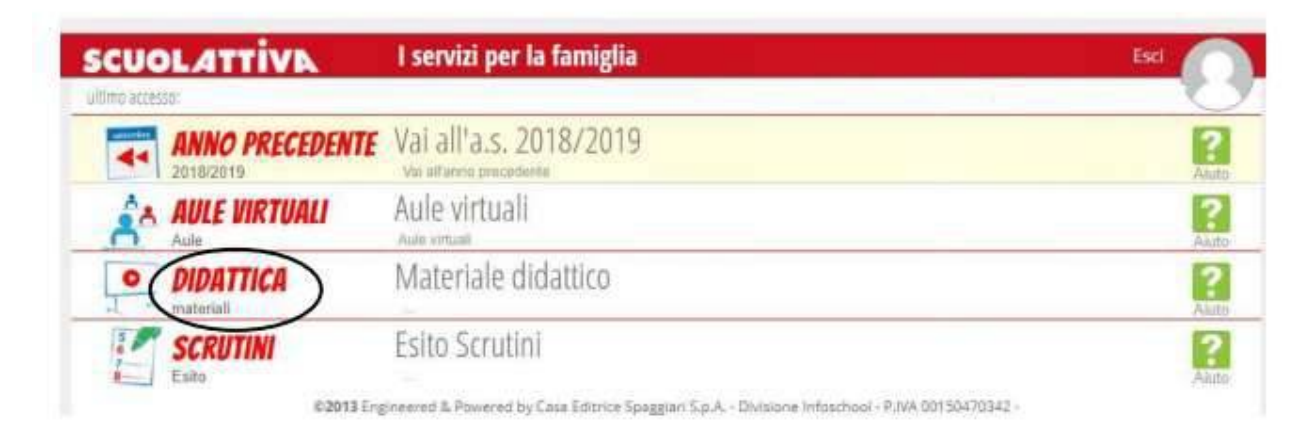

Qui troverà i vari link <u>di prenotazione ai colloqui dei docenti della classe del/la</u> proprio/a figlio/a. Basterà cliccarci sopra e si aprirà la pagina degli appuntamenti disponibili.

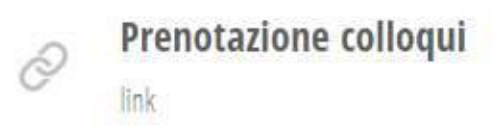

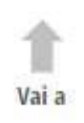

PREMESSA (LA PRENOTAZIONE DEI COLLOQUI VA FATTA ALMENO 2 GIORNI PRIMA.)

Posizionatevi sul giorno disponibile del docente.

| C. Agostinelli                                                                                                    | Freccia avanti vi porta alla settimana<br>successiva                                                                                                    |                                                                                                    |                                                                                                    |                                                                                                    |                                                                                                    |                                                                                                    |                                                                                                    |                                                                                                    |                                |
|----------------------------------------------------------------------------------------------------|----------------------------------------------------------------------------------------------------|----------------------------------------------------------------------------------------------------|----------------------------------------------------------------------------------------------------|----------------------------------------------------------------------------------------------------|----------------------------------------------------------------------------------------------------|----------------------------------------------------------------------------------------------------|----------------------------------------------------------------------------------------------------|----------------------------------------------------------------------------------------------------|--------------------------------|
| lic su uno spazio per pro-<br>mina Fevento dal 112 cal                                                                                                    | untamento aperto por r<br>Iendario                                                                                                    | egistrarti. Se non ci :                                                                                                    | sono spazi disponibili                                                                                                    | i, prova un intervallo                                                                                                    | di tempo diverso. P                                                                                                    | er annullare und sj                                                                                                    | oazio per appo                                                                                                    | internento che                                                                                                    |                                |
| C D 18-24 a                                                                                                    | pr 2021                                                                                                    |                                                                                                    |                                                                                                    |                                                                                                    |                                                                                                    |                                                                                                    |                                                                                                    |                                                                                                    |                                |
| dom 4/18                                                                                                    | lan                                                                                                    | 4/19                                                                                                    | mar 4/20                                                                                                    |                                                                                                    | er 4/21                                                                                                    | gti 402                                                                                                    |                                                                                                    | ver                                                                                                    |                                |
|                                                                                                    | Calicalic                                                                                                    | all Collicolic-In                                                                                                    |                                                                                                    |                                                                                                    |                                                                                                    |                                                                                                    |                                                                                                    |                                                                                                    |                                |
|                                                                                                    | CalliCalkC                                                                                                    | all Call Call                                                                                                    |                                                                                                    |                                                                                                    |                                                                                                    |                                                                                                    |                                                                                                    |                                                                                                    |                                |
|                                                                                                    | CallCall                                                                                                    | off Colli Colli                                                                                                    |                                                                                                    |                                                                                                    |                                                                                                    |                                                                                                    |                                                                                                    |                                                                                                    |                                |
|                                                                                                    |                                                                                                    |                                                                                                    |                                                                                                    |                                                                                                    |                                                                                                    |                                                                                                    |                                                                                                    |                                                                                                    |                                |
|                                                                                                    |                                                                                                    |                                                                                                    |                                                                                                    |                                                                                                    |                                                                                                    |                                                                                                    |                                                                                                    |                                                                                                    |                                |
| 1                                                                                                    |                                                                                                    |                                                                                                    |                                                                                                    |                                                                                                    |                                                                                                    |                                                                                                    |                                                                                                    |                                                                                                    |                                |
|                                                                                                    |                                                                                                    |                                                                                                    |                                                                                                    |                                                                                                    |                                                                                                    |                                                                                                    |                                                                                                    |                                                                                                    |                                |
| Shacore lett<br>-> C (# cslendar<br>+ C (# csenie proje                                                                                                    | R.   Mr. Rotta memory<br>gangle.com/talender/la/                                                                                                    | 1988) - Horeita 🗶   R<br>Olive Thatse d'Austrikers s<br>Nove (Altrianguelli - Sacord                                                                                                    | ume stede<br>UUMN ampoill FeCkpW<br>alber uses mittinesses                                                                                                    | * Posta                                                                                                    | in amin (386) - denato<br>DRentimo y MOCORIA<br>DOCUMI y                                                                                                    | <ul> <li>Boople C</li> <li>Broople C</li> <li>Broople C&lt;</li></ul>                                                                                                    | dentier<br>SZDOyA/Fig<br>done                                                                                                    | × + -                                                                                                    | - c<br>*                       |
| Structure Hot<br>C (* calendar<br>+ C (* calendar<br>- C * calendar<br>- calendar<br>- c | B. ( My Rote memory<br>gauge com/valender/ta/<br>environment com/valender/ta/<br>environment com/valender/ta/<br>environment com/valender/ta/<br>environment/com/valender/ta/<br>environment/com/valender/ta/ | Cliff) - storetti X   N<br>Cliffs - storetti X   N<br>Sec. Cliffs - storetti - storetti<br>en spati Aspendit pres en m                                                                                                    | unter schiede<br>ULTHN emportfille ClayW<br>ULTHN emportfille ClayW<br>under die der Manne Per en                                                                                                    | x M Posta<br>IRGRQ:na16HRING(2)<br>IRGGRR/HINGTHOGO<br>IRGGRR/HINGTHOGO                                                                                                    | in arriso (1986) - donato<br>Diservino (1986) - donato<br>Diservino (1986) - donato<br>Diservino (1986) - donato<br>Arriso (1986) - donato<br>Arriso (1986) - donato<br>Arriso (1986) - donato<br>Arriso (1986) - donato<br>Diservino (1986) - donato<br>Diservino (1986) - donato<br>Dise                                                                      | Scopie C     Scopie C      | istdar<br>52DG/Wfg<br>i dona<br>a<br>so che hai gia 1<br>7                                                                                                    | x +                                                                                                    | ell.edu                        |
| Schweisere Hett<br>+ C (* celender<br>+ C (* celender<br>)<br>)<br>)<br>)<br>)<br>)<br>)<br>)<br>)<br>)<br>)<br>)<br>)                                                                                                    | E      E       E      E      E      E       E        E       E       E       E       E        E        E        E                                                                                                    | Cliffe - storesting (* 1970)<br>Cliffer Hochsell - storesting<br>in 1980 - Honore and Angel<br>In 1980 - Honore Honore and Honore and Honore Angel<br>In 1980 - Honore Honore and Honore and Honore Angel<br>In 1980 - Honore Honore and Honore and Honore Angel<br>In 1980 - Honore Honore and Honore and Honore Angel<br>In 1980 - Honore Honore and Honore and Honore Angel<br>In 1980 - Honore Honore Angel<br>In 1980 - Honore Honore Angel<br>In 1980 - Honore Honore Angel<br>In 1980 - Honore Honore Angel<br>In 1980 - Honore Honore Angel<br>In 1980 - Honore Honore Angel<br>In 1980 - Honore Honore Angel<br>In 1980 - Honore Honore Honore Angel<br>In 1980 - Honore Honore Honore Angel<br>In 1980 - Honore Honore Honore Angel<br>In 1980 - Honore Honore Honore Angel<br>In 1980 - Honore Honore Honore Honore Honore<br>In 1980 - Honore Honore Honore Honore Honore Honore<br>In 1980 - Honore Honore Honore Honore Honore Honore<br>In 1980 - Honore Honore Honore Honore Honore<br>In 1980 - Honore Honore Honore Honore Honore<br>In 1980 - Honore Honore Honore Honore Honore<br>In 1980 - Honore Honore Honore Honore Honore Honore Honore<br>In 1980 - Honore Honore Honore Honore Honore Honore<br>In 1980 - Honore Honore Honore Honore Honore Honore Honore<br>In 1980 - Honore Honore Honore Honore Honore Honore<br>In 1980 - Honore Honore Honore Honore Honore Honore<br>In 1980 - Honore Honore Honore Honore Honore Honore<br>In 1980 - Honore Honore Honore Honore Honore Honore<br>In 1980 - Honore Honore Honore Honore Honore Honore Honore<br>In 1980 - Honore Honore Honore Honore Honore Honore Honore<br>In 1980 - Honore Honore Honore Honore Honore Honore Honore Honore Honore Honore Honore<br>In 1980 - Honore Honore Hon | unter schiele<br>ULTANempositie CirpM<br>2016 Instantic CirpM<br>angle Instantic CirpM<br>angle Inst | X Ny Posta<br>NGRO2NETICHRISOT(2)<br>NY GARLINGTONICS<br>NARE IN DES 20 GROUND                                                                                                    | n arno (386) - donati<br>Diserre Oykitor (380)<br>Diserre Oykitor (380)<br>Diserre Oykitor (380)<br>ante das las palaestes, ante                                                                                                    | Buogle D     Buogle D      | sentar<br>52DQ/M/Ig<br>i done<br>a<br>o che hai gia<br>ven «23                                                                                                    | X +                                                                                                    | na di iso                      |
| Staarone lett<br>                                                                                                    | E      E       E      E      E       E      E      E   E                                                                                                    | Calley - moretani X N                                                                                                    | unter schiele<br>UCHNemportfierCityW<br>attori tentormcitywere<br>enelodiares diane. Per en<br>west att<br>Citikal prot 💌                                                                                                    | K My Posta     KGR2/mini-hi-HillioCF(2)                                                                                                    | n amo (386 - donati<br>DominiOyADO(3803)<br>COSUMIY<br>Interfector particular<br>College port (2011)                                                                                                    | Buogle D     Buogle D      | eetse<br>S2DCyArtig<br>i done<br>s<br>s che hai gia<br>ver≪21                                                                                                    | x +                                                                                                    | netl.edu                       |
| Shaacone Hot<br>                                                                                                    | E      E      E   E   E   E   E   E   E   E   E   E   E   E   E   E   E   E   E   E   E   E   E   E   E   E   E   E   E   E   E   E   E   E   E   E   E   E   E   E   E   E   E   E   E   E   E   E   E   E   E                                                                                                    | Called - storesting (* 1970)<br>Called - Storesting (* 1970)<br>Storesting (* 1970)<br>Called - Storesting (* 1970)<br>Called - Storesting (* 1970)<br>Called - Storesting (* 1970)                                                                                                    | name infrida<br>DU MA empositifica Cirpol<br>Sector Interest Hanne Per em<br>west HTT<br>Cirical pat Inter<br>Cirical pat Inter<br>Cirical pat Inter                                                                                                    | Ny Posta     Galace por esperier     Galace por esperier     Galace por esperier     Galace por esperier     Galace por esperier                                                                                                    | in arms (386) - donati<br>Dis-minoyAltOCARD<br>COSANIY<br>anto the fail pa fevels, and<br>Cologa per (2011)<br>Cologa per (2011)                                                                                                    | Occupie Co     Security OP-2710-0028     Occupie Co     Occupie Co     Occup | eestae<br>52DCpArtig<br>i done<br>a<br>s che hai gia<br>vee <23                                                                                                    | x + -                                                                                                    | nell edu<br>ina di isc         |
| Shaacone Hot<br>C C Constanting on point<br>C C Constanting on point<br>C C Constanting on point<br>C C Constanting on point<br>C C Constanting on point<br>C C Constanting on point<br>C C Constanting on point<br>C C Constanting on point<br>C C Constanting on point<br>C C Constanting on point<br>C C Constanting on point<br>C C Constanting on point<br>C C Constanting on point<br>C C Constanting on point<br>C C C Constanting on point<br>C C C C C C C C C C C C C C C C C C C                                                                                                     | College and Less College and Less C                                                                                                    | Calley - storesting (* 1970)<br>Calley - Storesting (* 1970)<br>Storesting (* 1970)<br>Calley and (* 1970)<br>Calley and (* 1970)<br>Calley and (* 1970)                                                                                                    | Names intrinda<br>DUI-Informational Composition<br>Composition Composition Composition<br>and and Composition Composition<br>Composition Composition<br>Composition<br>Composition Composition<br>Composition<br>Composition               | My Posta     Galaxy and Marcolaria     Galaxy and Marcolaria     Galaxy and Marcolaria     Galaxy and Marcolaria     Galaxy and Marcolaria     Galaxy and Marcolaria     Galaxy and Marcolaria                                                                                                    | In arrive (200) - donation<br>Discreting (ADD) - donation<br>Discreting (ADD) - donation<br>Dis                                                                                        | Buogle D     Buogle D      | eester<br>S2DCpArtig<br>i done<br>e<br>s che hai gia<br>wee <23                                                                                                    | x + -                                                                                                    | ina di isc                     |
| Characterie Hoth  C C C Contended  C C C C C C C C C C C C C C C C C C C                                                                                                    | College and      College and      C                                                                                                    | Calley - storesting (* 1970)<br>Calley - storesting (* 1970)<br>en gest depended proce or int<br>Calley and part<br>Entropy of Call<br>Calley and Call                                                                                                    | unde infréde<br>UL/MAinsponfille/CirpM<br>autor (Insection2000-reserve<br>ende diarect diarect Parian<br>Calinai part Sec<br>Calinai part Sec<br>Calinai part Sec                                                                                                    | My Posta     Galaxy and per approxim     Calculation     Calculation     Calculation     Calculation     Calculation     Calculation     Calculation     Calculation     Calculation                                                                                                    | In arrive (200) - donation<br>Discontrol (200) - donation<br>Discontrol (200)<br>Discontrol (200)<br>Discontrol (200)<br>Discontrol (200)<br>Discontrol (200)<br>Discontrol (200)<br>Discontrol (200)<br>Discontrol (200)                                                                                                    | Compare Compare C | eester<br>52DCpArtig<br>i done<br>e<br>o che hai ga<br>wee <23                                                                                                    | x + -                                                                                                    | na di iso                      |
| Characterie Hoth  C C C Control of the control of the control of                                                                                                    | College and      College and      C                                                                                                    | Calley - Horekon X N                                                                                                    | umen intrida<br>UL/MAmport/Fe/CirpM<br>andro (Lange diana, Par an<br>endo diange diana, Par an<br>Colorad por endo<br>Colorad por endo<br>Colorad por endo                                                                                                    | K My Posta     K Phy Posta     K Phy Post | In arrive USBS - donation<br>DisconnectyAnDOcanon<br>Colouring<br>Colouring<br>Colouring arrive arrive<br>Colouring and Colouring<br>Colouring and Colouring<br>Colouring and Colouring<br>Colouring and Colouring                                                                                                    | Scope C     Scope C     S | eestar<br>52DCpArtig<br>1 done<br>1 o che hai gia<br>1 we #23                                                                                                    | Aqotama George     and     and         | - C<br>i all edu<br>ina di isc |
| Characterie Heth  C C C Control of the control of the control of                                                                                                    | College and      College and      C                                                                                                    | Calley - Horekon X N                                                                                                    | umen infrida<br>UL/MAmport/Fe/CirpM<br>andro (Lange diana, Per en<br>umen are<br>Calinad and tear<br>School and tear<br>Calinad and tear                                                                                                    | K My Posta     K Phy Posta     K Phy Post | In arrive USBS - Bonation<br>Discontracity ADDCARDO<br>CODEARTY<br>Codes part (Code<br>Codes part (Code<br>Code<br>Codes part (Code<br>Code<br>Codes part (Code<br>Code<br>Codes part (Code<br>Code<br>Code<br>Code<br>Code<br>Code<br>Code<br>Code                                                                                                    | Brogle D     Brogle D      | testar<br>52DGrAving<br>b che hai ga<br>che hai ga<br>che hai ga<br>che hai ga<br>che hai ga<br>che hai ga                                                                                                    | Aquiante George                                                                                                    | - C                            |
| Characterie Heth<br>C C C C C C C C C C C C C C C C C C C                                                                                                     | College and      College and      C                                                                                                    | Calley - storest A N                                                                                                    | umen infrida<br>UL/MAmposifie/CirpM<br>Scient Inner Bann, Peren<br>Manuel attr<br>Calend and See<br>Calend and See<br>Calend and See                                                                                                    | K My Posta     K My Posta     K | In arrive USBS - donation<br>Discontracity ADDCARD<br>CONSIST<br>Contract per front - and<br>Contract per front - and<br>Contract per fr                                                             | Compare Compare C | testar<br>t2DCp4vHg<br>to the hat gat<br>testar<br>testar<br>teste | Aquinta Georgesta page<br>Aquinta Georgesta page<br>Aquinta Georgesta<br>and Si<br>anno gli                                                                                                    | - C                            |
| Staacore lint                                                                                                    | College and      College and      C                                                                                                    | Calley - storest X N                                                                                                    | umen isthele<br>UL/MAamposifierCirpM<br>action (Issee: Third CirpM<br>and of Issee: Third CirpM<br>and other<br>CirpMad and Sec<br>CirpMad and Sec<br>CirpMad and Sec                                                                                                    | K My books  INCREMENTATION  INCREMENTATION  Contraction  Contraction  Contract | In arrive USBS - Bonet<br>Discovery (ARDO-ARD)<br>CONSIST<br>Consequent (Consequent<br>Consequent (Consequent<br>Consequent (Consequent<br>Consequent (Consequent<br>Consequent (Consequent)                                                                                                    | Compare Compare C | Clic.<br>giorn<br>vedr<br>appu                                                                                                    | Acount Composition                                                                                                    | - C                            |
| Structure Hall<br>C C C Control of Control of                                                                                                    | <ul> <li>( Mr. Rote memory)</li> <li>rgengie com/naimden/u/</li> <li>apert per replication de main</li> <li>Oplings and me</li> <li>College and me</li> <li>College and me</li> <li>College and me</li> </ul>                                                                                                    | (1994) - Hornett × N<br>(1) yes fischer d'estationers<br>er van Drawer und a Jacob<br>er van Drawer und a Jacob<br>College and Ser<br>Sellinge and Ser<br>Sellinge and Ser<br>Sellinge and Ser                                                                                                    | umen isthele<br>ULIAN emposition Circuit<br>action (senser) (Circuit<br>ende offer<br>ende offer<br>Circuit and Seni<br>Circuit and Seni<br>Circuit and Seni<br>Circuit and Seni                                                                                                    | K My Posta III.2002 m3 15-1400 CT (22) III.2003 m3 15-1400 CT (22) III.2003 m3 15-1400 CT (22) IIII.2003 m3 15-1400 CT (22) III.2003 m3 15-1400 CT (22) III.2003 m3 1 | n arros 1385 - docati<br>Storium (yAROCATIC)<br>Storium (yAROCATIC)<br>Stor |                                                                                                    | Clice<br>giorn<br>vedr<br>appu<br>ques                                                                                                    | Actions Conception                                                                                                    | - C                            |
| Characterie Heth  C C C C C C C C C C C C C C C C C C                                                                                                    | Propose of the second second sec                                                                                                    | Called - Anorean A A                                                                                                    | inne infeks<br>DURNerspollf - Cirple<br>ando darge dans. Peret<br>web dir<br>Circle of the<br>Circle of the<br>Circle of the<br>Circle of the<br>Circle of the                                                                                                    | K My Posta RCR2min-Hillion(12)  and call of intermediate one space of a space of the      College of post      College of post     | n arris (386) - donati<br>Diserve OyADOGAD<br>COSAHIY<br>Colora pel 1944<br>Originari (1944)<br>Originari (1944)<br>Originari (1944)                                                                                                    | Coope C     C     C | terese<br>terese<br>terese                                                                                                    | Aquants and a quests page and a quests page and a quests page and a quests page and a quest page and a quest | - C                            |
| Stuatowe lot  C  C  C  C  C  C  C  C  C  C  C  C  C                                                                                                    | <ul> <li>( Prij Rote merion</li> <li>rgengije com/naimdeniu/</li> <li>operin per regiletit in sec al ver</li> <li>Oplings and me</li> <li>Oplings and me</li> <li>Oplings and me</li> <li>Oplings and me</li> </ul>                                                                                                    | Calify - Hore II - N N<br>Cirke Fache I restricters<br>are (1. more and                                                                                                    | umen infrida<br>UL/Mamposifie/CirpM<br>2004 (Infred Marco Per et<br>unit officer danse Per et<br>unit officer danse Per et<br>unit officer danse Per et<br>Colored and Tes<br>Colored and Tes                                                                                                    | K My Posta III.2002 mil 10-110-110-110-110-1  III.2002 mil 10-110-110-110-1  III.2002 mil 10-110-110-110-1  Coloque post met  Coloque post met Coloque post met Coloque pos | In arrive USBS - docate<br>Discover (ViriCo)40004000<br>Discover (ViriCo)4000400<br>Discover (ViriCo)4000400<br>College perf (ViriCo)<br>College perf (ViriCo)<br>College pe                                                                                                    | Compare Compare C | Clice<br>giorn<br>vedr<br>appu<br>ques                                                                                                    | Actume Comparison                                                                                                    | - C                            |

Per prenotare un appuntamento dovrà semplicemente cliccare sopra uno degli spazi disponibili e confermare la prenotazione con **Salva**, come mostrato nell'immagine seguente.

| m                   | ir 4/7                               | mer 4/8              | gio 4/9                                                      | ven 4/10             |
|---------------------|--------------------------------------|----------------------|--------------------------------------------------------------|----------------------|
|                     |                                      | Colloqui Colloqui    |                                                              |                      |
|                     |                                      | Colloqui<br>Colloqui | -                                                            |                      |
|                     |                                      | Colloqui<br>Colloqui |                                                              |                      |
|                     |                                      | Colloqui             |                                                              |                      |
| Fissa un a          | ppuntamento                          |                      |                                                              | ×                    |
| Quando<br>Chi       | mer, 8 aprile, 3 50<br>Giulio Cesare | PM - 4:00PM          | dell'evento dopo averi                                       | o salvato.           |
| Dove<br>Descrizione |                                      |                      | ATTENZIONE!                                                  | odificara            |
| Descrizione         |                                      |                      | Si prega di non m<br>nessun dato in qu<br>Cliccate solo su s | esta finest<br>alva. |

L'appuntamento in questo modo risulterà prenotato e lo spazio non sarà più disponibile.

Sia il genitore che il docente riceveranno un'e-mail con tutti gli elementi principali dell'evento prenotato (data, ora, persone interessate, informazioni varie) e un link all'applicazione Meet per attivare il video incontro.

| apr<br>8<br>mer    | Colloqui<br>Visualizza s<br>Quando m<br>Chi | con i genitori ()<br>su Google Calendar<br>er 8 apr 2020 3:50PM – 4PM (CEST) | Agenda<br>mer 8 apr 2020<br>Nessun evento precedente<br>3:50pm Colloqui con i genitori ()<br>Nessun evento successivo |                  |
|--------------------|---------------------------------------------|------------------------------------------------------------------------------|----------------------------------------------------------------------------------------------------|------------------|
| Sei stato invita   | ato al seguente (                           | evento.                                                                      |                                                                                                    |                  |
| Colloqui con       | i genitori ()                               |                                                                              |                                                                                                    |                  |
| Quando             |                                             | mer 8 apr 2020 3:50PM – 4PM Ora dell'Europa cen                              | trale - Roma                                                                                                    | altri dettagli » |
| Informazioni sulli | a partecipazione                            | Partecipa Hangouts Meet                                                      | nk a Meet                                                                                                    |                  |
|                    |                                             | Partecipa tramite telefono<br>+1 419-901-8373 (PIN:                          |                                                                                                    |                  |
| Calendario         |                                             |                                                                              |                                                                                                    |                  |
| Chi                |                                             | organizzatore                                                                |                                                                                                    |                  |
|                    |                                             |                                                                              |                                                                                                    |                  |

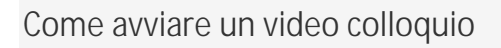

Per **avviare il video incontro** all'ora stabilita, sia il genitore che il docente dovranno cliccare sul link a Meet arrivato per email oppure selezionare il link che troveranno nel proprio calendario in corrispondenza dell'evento o, infine, aprire semplicemente Meet e attivare il video incontro già programmato. Tutti questi passaggi andranno effettuati ovviamente con l'utente di Google corretto.

Per **terminare l'incontro** sarà sufficiente chiudere la scheda del browser. Tutti gli incontri programmati saranno disponibili sia all'interno dei calendari sia nelle email di entrambi i partecipanti: docenti e genitori.